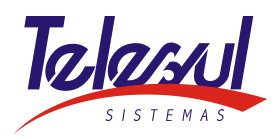

## Procedimento para alteração da primeira senha do aparelho J139

1- Acessar o link abaixo:

https://spvdf1031.anac.gov.br/selfprovisioning/

| Look                       |                                                                                                    |
|----------------------------|----------------------------------------------------------------------------------------------------|
| Login                      | Legal Notice                                                                                                    |
| User Id                    | This system is restricted solely to authorized users for legitimate business                                                                               |
| 113070@sip.anac.gov.br     | modification of this system is strictly prohibited.                                                                                                    |
| Password                   | Unauthorized users are subject to company disciplinary procedures and or                                                                                   |
| •••••                      | criminal and civil penalties under state, federal, or other applicable domesti                                                                             |
|                            | and foreign laws.                                                                                                    |
| Login Clear Reset Password | The use of this system may be monitored and recorded for administrative ar                                                                                 |
|                            | security reasons. Anyone accessing this system expressly consents to such<br>monitoring and recording, and is advised that if it reveals possible evidence |
|                            | ariginal activity the evidence of such activity may be previded to law                                                                                     |

2- Inserir as informações do User Id no formato - ramal@sip.anac.gov.br

Exemplo: <u>113070@sip.anac.gov.br</u>

Password: primeira senha 21062207

| User Id  |                 |                |  |
|----------|-----------------|----------------|--|
| 113001@  | sip.anac.gov.br |                |  |
| Password |                 |                |  |
| •••••    |                 |                |  |
| Login    | Clear           | Reset Password |  |
|          |                 |                |  |

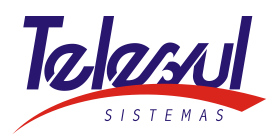

3- Preencher as informações para a troca de senha

| The Power of We |                                           |  |
|-----------------|-------------------------------------------|--|
|                 | Password Change for Communication Profile |  |
|                 | Profile Type                              |  |
|                 | SIP v                                     |  |
|                 | Current Password                          |  |
|                 | •••••                                     |  |
|                 | New Password                              |  |
|                 | Enter New Password                        |  |
|                 | Confirm New Password                      |  |
|                 | Confirm New Password                      |  |
|                 | Submit Clear                              |  |

- > Inserir a senha atual (21062207) e 2X a nova senha
- > Após executar este procedimento, ir ao telefone e inserir o número do ramal e a nova senha.